## Web端执行保养任务时如何关联库存(有物品消 耗时)(文档)

保养任务生成/提交审批后,根据审批流程节点,保养任务经"审批"步骤后,到达执行阶段,有执行 权限的人员工作台会出现"保养单待执行"任务。

用户登录互海通Web端,默认进入工作台界面,点击待处理任务下的"保养单"(临期/超期),进入 待执行的保养单,可通过筛选栏及关键字信息进行目标保养单筛选,点击目标项右侧"执行",进入 详情页:选择完成日期,填写完成情况、延期上报原因(可选择快捷短语),根据实际情况上传保养 附件,新增关联物品消耗(有物品消耗时,点击"新增",选择物品类型,进入添加备件消耗项界 面,通过表头筛选栏搜索目标物品,填写出库数量和备注,然后点击"继续操作")回到保养项执行 界面,会出现已关联的物品消耗单,然后根据实际需要点击"保存"或"提交"

| €                                      | Q          |                         | 工作台 (25123) | 船舶AIS 发现 |  | 切换系统 🗸 🗘 🔰 | : ⑦ (    | 朱慧     |  |  |
|----------------------------------------|------------|-------------------------|-------------|----------|--|------------|----------|--------|--|--|
|                                        | 我的待办       | 全局预览                    |             |          |  |            |          |        |  |  |
| 1、用户登录互海通Web端后,默认进入工作台界面               |            |                         |             |          |  |            |          |        |  |  |
|                                        | 全部 (13324) | 临期 1007 超期 12298 催办(19) |             |          |  |            | 已选择 1项 ✔ | 全部船舶 ∨ |  |  |
| 3                                      | 流程审批 (112) |                         |             |          |  |            |          |        |  |  |
|                                        |            |                         |             |          |  |            |          |        |  |  |
| #######(13193) 2、点击待处理任务下的"保养单"(临期/超期) |            |                         |             |          |  |            |          |        |  |  |
| (                                      |            | 保养单(11992)              |             |          |  |            |          |        |  |  |

| ← 待执行的保 | 养单   |      |           |        | 可通过筛选栏及关键字信息进行目标保养单筛选 |       |            |                     |                                    |              |  |
|---------|------|------|-----------|--------|-----------------------|-------|------------|---------------------|------------------------------------|--------------|--|
|         |      |      |           |        |                       |       | 2024-08    | iii) it:            | ↓<br>切保养日期顺序 ↓ 主机                  | <b>搜索</b> 正面 |  |
| 船舶 🔻    | 保养编号 | 设备名称 | 保养项目      | 保养类型 ▼ | 负责部门 ▼                | 负责人 ▼ | 保养周期 ▼     | 计划保养日期              | 状态 ▼<br>ヨ+二T五 <b>ナ</b> (如1)"+5~二"。 | 操作           |  |
| 互海1号    | 15.2 | 主机   | 燃油系统<br>③ | 一般     | 轮机部                   | 大管轮   | 5000 ±150时 | 3、 从击<br>2024-08-05 | コイバーリルローリリー ガレイナー<br>未完成           | 执行 延期申请      |  |
| 互海1号    | 16.6 | 主机   | 冷却系统<br>① | 一般     | 轮机部                   | 大管轮   | 5000 ±150时 | 2024-08-05          | 未完成                                | 执行 延期申请      |  |
| 互海1号    | 8.1  | 主机   | 缸头附件<br>① | 一般     | 轮机部                   | 大管轮   | 3月±16日     | 2024-08-15          | 未完成                                | 执行 延期申请      |  |

|                                                                                                    | 保养项详情(此                                                                                  | 行中                                                              | $\mathbf{X}$     |
|----------------------------------------------------------------------------------------------------|------------------------------------------------------------------------------------------|-----------------------------------------------------------------|------------------|
| 編語: 百百1号<br>保养理型: 一般<br>保养理号: P24070204483<br>保养程码: 2024-08-05<br>保养程目: 第28年56<br>保存者目: 第28年56<br>保存者目: 第28年56 | 「波音名保: 土川<br>文典論が]: 轮前部<br>ID: 2725721<br>保新期間: 5500±150/145<br>上一次保养日期: 2021-06-13<br>◆ | 设置型号: \$1100A2<br>负责人: 大悟论<br>保持编号: 152<br>项目编码: 未知<br>者旧编码识: 西 |                  |
| 特許安米: ##土りに目月20月2, 油酸200元<br>完成日期。<br>2024-08-05                                                               | ,                                                                                        |                                                                 |                  |
| 完成情况。<br>清洁写<br>说:4至无念书况                                                                                       |                                                                                          |                                                                 |                  |
| <b>延期上报原因</b><br>请项写<br>使接短图: 流记了 维修中 检查 未完造 供易不好, 好了全及时                                                       | 母子2 - 1951日                                                                              |                                                                 |                  |
| 保养期件<br>上传                                                                                                    |                                                                                          |                                                                 |                  |
| 关联物品语死<br>留件<br>物料 → 5、有                                                                                       | 物品消耗时,点击"新增",选择物品类型                                                                      |                                                                 |                  |
| 单磁进度<br>◎ 創建(未自系统任务) 2024-07-02 11:00:20                                                                       |                                                                                          |                                                                 | 评论 <b>保存 提</b> 交 |
| · 李显                                                                                                    |                                                                                          |                                                                 |                  |

注: 若保养项在设置中,将关联消耗设置为必填项,则上图步骤中"关联物品消耗"这一项,会变成 带红色星号的必填项(即必须填写),若不填写,则无法提交验收;

|     |           |            |      |               |              |         | 添加备件消耗项 |      |      |                        |      |                    |           | ×    |
|-----|-----------|------------|------|---------------|--------------|---------|---------|------|------|------------------------|------|--------------------|-----------|------|
| 当前在 | 主库清单 已选物品 | 高清単: 1     | 6、通〕 | 过表头搜索栏查排<br>↓ | <b>线目标物品</b> |         |         |      |      |                        |      |                    | 搜索        | 里西   |
| #   | 弹簧垫片      | 代号/规格/图号   | 位置号  | 所属部件          | 主机           | 型号规格    | 设备厂商    | 计量单位 | 在库数量 | 当前总价                   | 出库数量 | 出库备注               | 操作        |      |
| 1   | 弹簧垫片      | GB93-87 10 | 2    | 气缸盖组件         | 主机           | S1100A2 | 常柴      | 件    | 29   | CNY14.00; USD3, 304.00 | 4    | 保养用                |           |      |
|     |           |            |      |               |              |         |         |      |      |                        | 7、填写 | <b>↓</b><br>済出库数量、 | <b>番注</b> |      |
|     |           |            |      |               |              |         |         |      |      |                        | 8,   | 、点击"继续             | 操作" 🔶     | 继续操作 |

|    | -  |   | _   |
|----|----|---|-----|
| 保乔 | 坝讲 | 百 | 执行中 |

| 保养项目: 燃油系统<br>保养要求: 1#主机日用油柜、油舱清洗<br>完成日期* |                   |                    |              |                |               |
|--------------------------------------------|-------------------|--------------------|--------------|----------------|---------------|
| 2024-08-05                                 |                   | 🦳 上传许可附件(许可证、环境评估等 | 9            |                |               |
| 完成情况*                                      |                   |                    |              |                |               |
| 完成主机燃油系统保养。                                |                   |                    |              |                |               |
| 延期上报原因                                     |                   |                    |              |                |               |
| 请填写                                        |                   |                    |              |                |               |
| 快速短语:忘记了维修中检查,未启                           | 动 信号不好,好了会及时维护 编辑 |                    |              |                |               |
| 保养附件                                       |                   |                    |              |                |               |
| 上传                                         |                   |                    |              |                |               |
|                                            |                   |                    |              |                |               |
| 关联物品消耗 新增-                                 |                   | 回到保养项执行界面,         | 会出现已关联的物品消耗单 |                |               |
| 备件                                         |                   |                    | <b>†</b>     |                |               |
| 备件名称                                       | 计量单位              | 在库数量               | 出库数量         | 出库酱注           | 操作            |
| 弾簧垫片 ① 🖂                                   | 件                 | 29                 | 4            | 保养用            |               |
|                                            |                   |                    |              |                |               |
|                                            |                   |                    |              |                |               |
| AA107101.da                                |                   |                    |              |                |               |
| 甲熵进度                                       |                   |                    |              | 9、根据需要进行"保存" [ | 或"提父" 🔶 🛞 🙀 🕸 |

|                                 |                              |          | 保养项详              |                                |              | 签名     | 8  |
|---------------------------------|------------------------------|----------|-------------------|--------------------------------|--------------|--------|----|
| 保养项目: 燃油<br>保养要求: 1#主<br>完成日期 * | 由系统<br>主机曰用油柜、油能清洗           |          |                   | <sup>金名。</sup><br>7 <i>と</i> - |              |        |    |
| 2024-08-05                      |                              |          | 上传许可附件(许可祉、环境评估等) | ノヘニ                            |              |        |    |
| 完成情况*                           |                              |          |                   | / =                            | 新签名          |        |    |
|                                 | R统保养。                        |          |                   |                                |              |        |    |
| 延期上报原因                          |                              |          |                   |                                |              |        |    |
|                                 |                              |          |                   |                                |              |        |    |
| 快捷短语:忘记                         | 27 维修中 检查,未启动 信号不好,好了        | 会及时维护 编辑 |                   |                                |              |        |    |
| 保养附件                            |                              |          |                   |                                |              |        |    |
| 上传                              |                              |          |                   |                                |              |        |    |
|                                 |                              |          |                   |                                |              |        |    |
| 关联物品消耗                          | 新增 -                         |          |                   |                                |              |        |    |
| 备件                              |                              |          |                   |                                |              |        |    |
| 备件名称                            |                              | 十星单位     | 在库数量              |                                |              |        |    |
| 弹簧垫片 ① 【                        | 四<br>任                       | ŧ        | 29                |                                |              |        |    |
|                                 |                              |          |                   |                                |              |        |    |
|                                 |                              |          |                   |                                |              |        |    |
|                                 |                              |          |                   |                                |              |        |    |
| 单据进度                            |                              |          |                   |                                |              |        |    |
|                                 |                              |          |                   |                                |              |        |    |
| <ul> <li>✓ 包建(</li> </ul>       | (来白系统任务) 2024-07-02 11:00:20 |          |                   | 1                              | 0 上传由子签名后 占于 | F "提交" |    |
|                                 | 72                           |          |                   |                                | (注:保养单提交验收后, |        | 除) |
|                                 |                              |          |                   |                                |              |        |    |
|                                 |                              |          |                   |                                |              |        |    |

## 说明:

保养提交后,用户可在保养详情界面查看关联的出库单:

×

|                                                                                          |                    |                                                                                 | 保养项详情 餐饮中 |                                                               | 8                 |
|------------------------------------------------------------------------------------------|--------------------|---------------------------------------------------------------------------------|-----------|---------------------------------------------------------------|-------------------|
| 40日: 三応1号<br>保养単型: 一般<br>保养単型: P24070204483<br>保养単位:<br>计対保存日期: 2024-08-05<br>保养項目: 燃油系统 |                    | 设备名称: 主机<br>负责备行: 论机器<br>ID: 2725721<br>保养周期: 5000±150小时<br>上一次保养日期: 2021-06-13 |           | 设備理号: S1100A2<br>负责人:大善能<br>保育病場号: 152<br>項目病识:未知<br>老問細病現: 否 |                   |
| 保养要求:1#主机日用曲他、油能清洗<br>完成問題:2024-08-05<br>完成情况:完成主机燃油系统保养。<br>延期上报原因:<br>关联物品游耗           |                    | <b>完成分析:</b> 过期上报                                                               |           |                                                               |                   |
| 备件                                                                                       |                    |                                                                                 |           |                                                               |                   |
| 备件名称                                                                                     | 计量单位               | 在库数量                                                                            | 出库数量      | 出库备注                                                          | 操作                |
| 弾簧垫片 ① 🖂                                                                                 | 件                  | 25                                                                              | 4         | 保养用                                                           | 查看出库单             |
|                                                                                          |                    |                                                                                 |           | 在保养项                                                          | 洋情界面,可点击查看关联物品出库单 |
| 单据进度                                                                                     |                    |                                                                                 |           |                                                               | 评论 验收 退回          |
| <ul> <li> <b>的違(朱自系执任务)</b> 2024-07          ・</li></ul>                                 | -42 11.00 20<br>32 |                                                                                 |           |                                                               |                   |
| ·<br>(注:<br>3长                                                                           | Ē                  |                                                                                 |           |                                                               |                   |

## 用户也可以在"**库存管理→出库管理**"界面查看保养消耗物品详情,在出库详情界面也可查看关联的 保养单据。

| 与 互海科技                                                                | e                        | Q    |                     |         |           |                                                                      | 工作台 25123   | 船舶AIS      | 发现      |      |                                         |                     | 切换系统▼ | Q <b>*</b> 50 | ⑦ 🌔 🛤        |
|-----------------------------------------------------------------------|--------------------------|------|---------------------|---------|-----------|----------------------------------------------------------------------|-------------|------------|---------|------|-----------------------------------------|---------------------|-------|---------------|--------------|
| 合 库存管理                                                                | ~ 1                      | 出库管理 | ₽                   |         |           |                                                                      |             |            |         |      |                                         |                     |       |               |              |
| 船舶库存                                                                  | 7                        | 依次民  | 点击"库存管理<br>研发项目编码设置 | 理→出库管理' | v         |                                                                      | 2、点i        | 击任意位置      | 可查看出库单词 | 羊情   |                                         |                     | 授素关   | 建字            | <b>推茨</b> 重置 |
| 岸墓库停<br>底存盘点                                                          |                          | #    | 出库单号                | 物品类型▼   | 出库类型 ▼    | 出库对象 ▼                                                               | 出库部门 ▼      | 出库项数       | 领用对象    | 领用部门 | 关联单据 ▼                                  | 操作时间                | 操作人   | 状态 ▼          | 操作           |
| 库存申顿                                                                  |                          | 1    | SO-P24091001        | 备件      | 消耗出库      | 互海1号                                                                 | 轮机部         | 3          | 互海1号    | 轮机部  | 保养                                      | 2024-09-10 15:22:32 | 朱慧    | 已完成           | 导出           |
| 库存调拨                                                                  |                          | 2    | SO-S24090902        | 物料      | 修正出库 (撤销) | 互海1号                                                                 | 轮机部         | 1          | 互海1号    | 轮机部  | 出库单                                     | 2024-09-09 13:28:12 | 潘俊杰   | 已完成           | 专出           |
| 入库管理                                                                  |                          | 3    | SO-S24090901        | 物料      | 消耗出库 (撤销) | 互海1号                                                                 | 甲板部         | 1          | 互海1号    | 甲板部  | 出库单                                     | 2024-09-09 13:07:34 | 潘俊杰   | 已完成           | 导出           |
| 出库管理                                                                  |                          | 4    | SO-P24090901        | 备件      | 消耗出库      | 互海1号                                                                 | 轮机部         | 1          | 互海1号    | 轮机部  |                                         | 2024-09-09 09:54:46 | 黄莉莉   | 审批中           | 导出           |
| 出入库明细                                                                 |                          | 5    | SO-S24082101        | 物料      | 消耗出库      | 互海1号                                                                 | 甲板部         | 1          | 互海1号    | 甲板部  |                                         | 2024-08-21 14:10:19 | 潘俊杰   | 已完成           | 导出           |
|                                                                       |                          |      |                     |         |           |                                                                      |             | 出库单详情      |         |      |                                         |                     |       |               | 8            |
| 出库单号: SO-P:<br>出库对象: 互弯词<br>物品类型: 备件<br>领用对象: 互调词<br>器作: 朱慧<br>出库单备注: | 2409100 <sup>-</sup><br> | 1    |                     |         |           | <b>部门:</b> 轮机部<br>出 <b>冲类型:</b> 消耗出库<br>领用部门: 轮机部<br>操作时间: 2024-09-1 | 10 15:22:32 |            |         | ¢    | 出库日期: 2024-09-10<br>出库项数: 3<br>关联单据: 保秀 |                     |       |               | □ 更高金額精度 ①   |
| # 备件名称                                                                |                          | 代号/# | 规格/图号               | Ŕ       | 所属部件 设    | 备名称/型号/厂商                                                            | 计量单位        | 供应商        | 出库数量    | 含税单价 | 不含税单价                                   | 不含税总价               |       | 备注            | 研发项目编码       |
|                                                                       |                          |      |                     |         |           |                                                                      |             | SYCS       | 1       | 14   | CNY14                                   | 14                  |       | 保养用           |              |
| 1 弹簧垫片                                                                | (i)                      | GB93 | -87 10              | 6       | 缸盖组件 主    | 机/S1100A2/常柴                                                         | 件           | 阿乐船舶配<br>① | 1       | 118  | USD118                                  | 118                 |       | 保养用           |              |
|                                                                       |                          |      |                     |         |           |                                                                      |             |            | 2       | 118  | USD118                                  | 236                 |       | 保养用           |              |

## 下一步:

保养任务执行完毕后,根据审批流程节点,单据变成"待验收"状态,并流转至验收人员工作台。